# Medichecks B2B affiliate program

**Registration guide** 

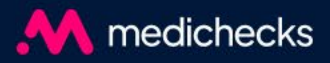

## **B2B** affiliate introduction

- Medichecks runs an affiliate programme in which business partners can join to earn commission for each client you refer to Medichecks .com through a unique URL
- As a B2B affiliate, you will be issued with a promo code to pass onto your clients so they receive 10% discount off their order, and you (the affiliate) will receive 10% commission .
- The affiliate programme runs through a third party platform called Impact and commission is automatically paid monthly.
- Your client MUST enter your promo code at the time of purchase to receive 10% discount and enable you (the affiliate) to earn 10% commission .

# Sign - up link:

http://app.impact.com/campaign - campaign - info v2/Medichecks.brand?io=xVzHD4VPidHzFa1FwbrCsPk4nkCYA5yipoHO45JnY8hFb0 bbLhPUWHnO%2FS6ryTQf

### Earn commission on all referrals!

It's really easy to register, just click the link and complete your details .

We will approve your application so you can create a URL that's unique for your company. We will then send you a promo code .

The URL can be added to your website/socials/email footer, and this will direct your customers to our <u>Medichecks .com</u> website or landing page of your choice . Ensure your customers have your affiliate code which they enter at checkout, this will give them 10% discount on any test they order and earn you 10% commission .

At the end of each month, we will pay you the total commission earned. You do not need to do anything, payment is automatic . You can enter your company bank details or PayPal details for payment .

# Step - by - step guide

Here you'll find images of each step to help you through the registration process

## Terms

| General Terms              |                                              |
|----------------------------|----------------------------------------------|
| Currency                   | Financial transactions covered by this       |
|                            | insertion order will be processed in the GBP |
|                            | currency. Currency exchanges will occur      |
|                            | when you or your partner(s) have set a       |
|                            | different default currency in account        |
|                            | settings.                                    |
|                            |                                              |
| Change Notification Period | The insertion order can be changed or        |
|                            | cancelled with 1 day(s) notification to the  |

By clicking "Accept" I confirm that I have read, understand, acknowledge, and accept the Master Campaign Agreement.pdf and I agree to be bound by them.

reading the terms & conditions

Click the Accept button after

Accept

## Sign up

### Sign up and start earning

To get started, please sign up and create an account

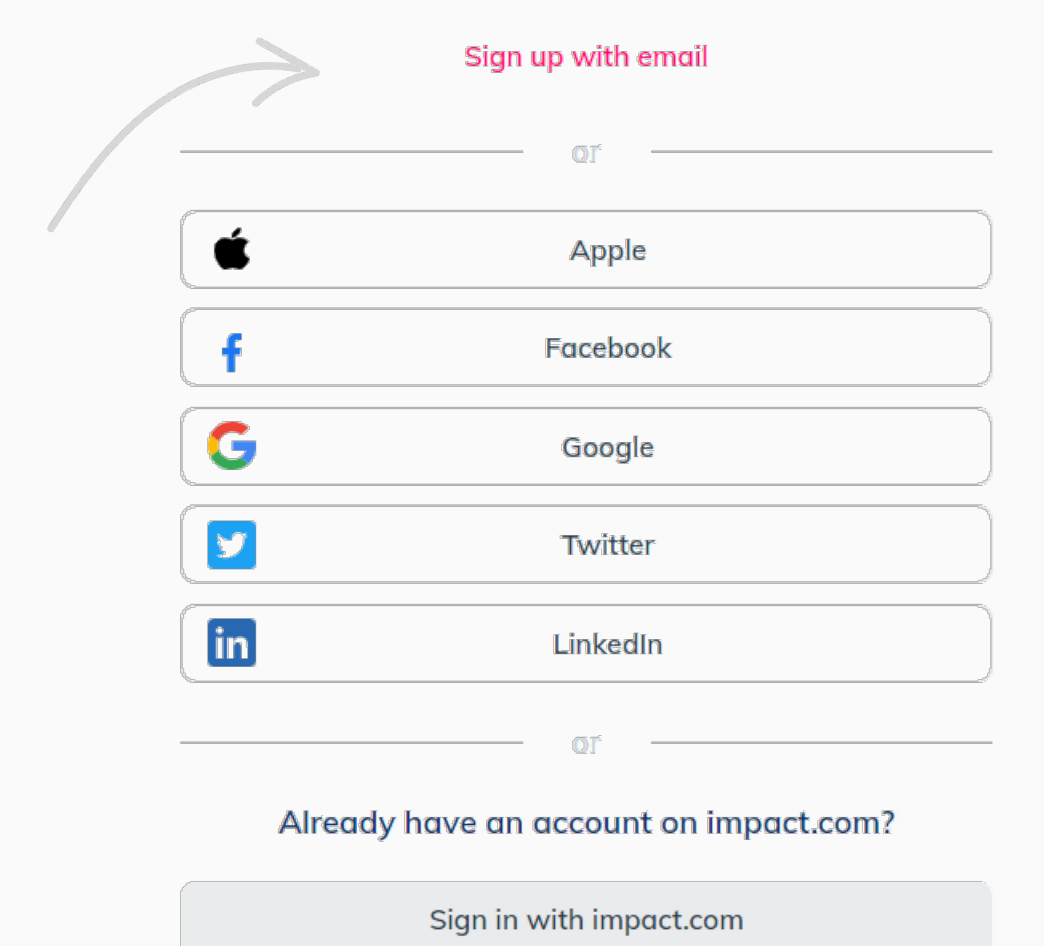

Select sign up with email option. Complete the form & get started

## Verification

<

### medichecks

### Enter your code

A verification code has been sent to your mobile number ending in 8005.

Didn't receive your code? Resend code

Verify

Enter the verification code sent to your mobile number & click 'Verify'

### **Primary business model**

Select 'Creator' Although this option may not represent your business model, we recommend our B2B partners use this.

## What is your primary business model?

#### Content/Reviews

Publishers focused on producing editorial content related to promoting, comparing and listing products / services.

#### Deal/Coupons

Publishers who aggregate / classify deals and promotions for consumer savings.

### Loyalty/Rewards

Publishers who incentivize transactions from consumers, employees, or businesses through a membership / benefits reward program.

#### Creator

Individuals who market products and services to their own audience on social media platforms.

### Network

#### Publisher platforms that broker access to brand campaigns and provide tracking, reporting, and payment services.

## Methods

## Which methods do you use to promote? Choose all that apply.

|               | Add Website          |   |                                                                                                    |
|---------------|----------------------|---|----------------------------------------------------------------------------------------------------|
| f©<br>¥₽      | Add Social           |   | Select all that apply.                                                                                                    |
|               | Add Mobile App       |   | channel, please select 'Add Offline'                                                                                                    |
| <b>@</b>      | Add Podcast          |   |                                                                                                    |
| $\square$     | Add Email/Newsletter |   |                                                                                                    |
|               | Add Offline          |   |                                                                                                    |
| Clini<br>OTHE | c services<br>R      | > | When completing the form; for clinic services or similar<br>enter Clinic services in the first box and select 'other'.<br>Enter all relevant information and continue. |

# Tell us about yourself - VAT

Company

K

This option is for VAT registered corporations or individuals.

Individual

This option is for non-VAT registered individuals or corporations.

Account display name

Enter your business or personal name. This is the name you would like on your Impact account and any records.

## Let's get started

Logo

•

٠

•

impact

Return to account >

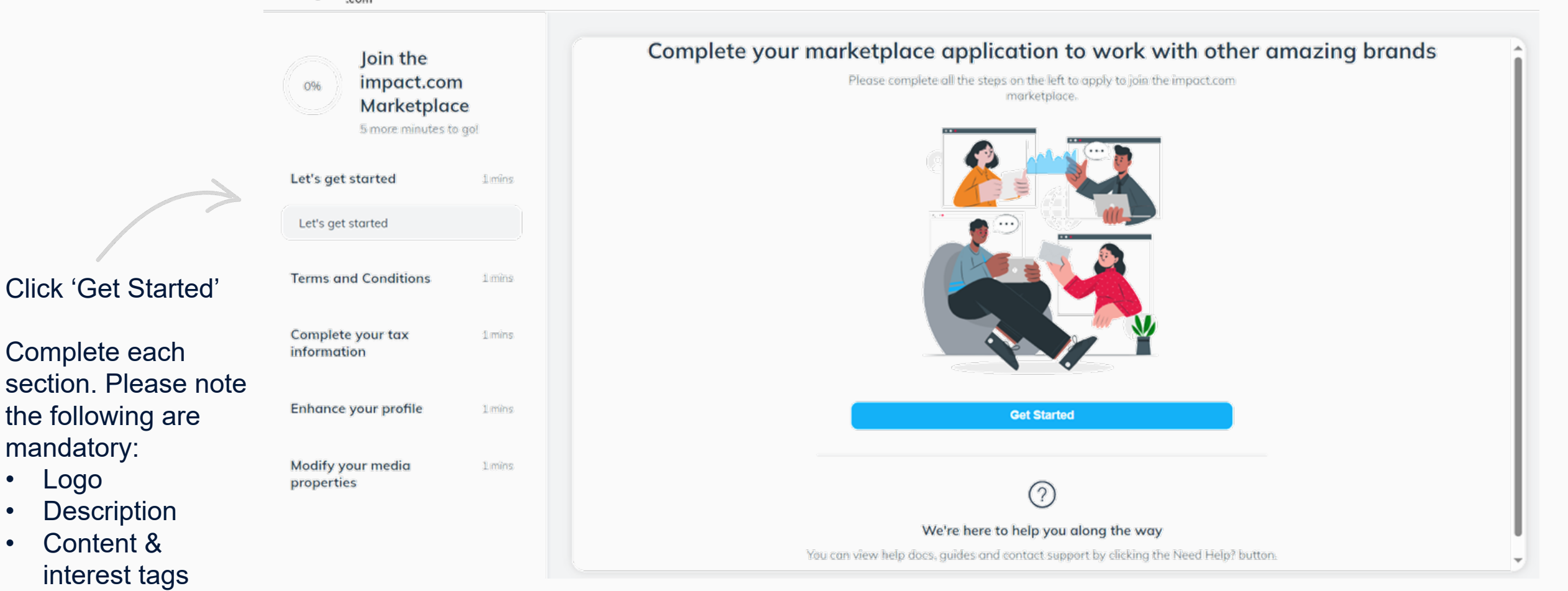

## Finish

### Hang tight, we're reviewing your application now

Thank you so much for taking the time to submit your application to join impact.com as a partner!

Expect a decision back to you very soon. In the interim, please reach out to our Support Team with any questions via the Need Help? button and we will get back to you as soon as possible.

# **Email verification**

Remember to check your inbox for verification emails

## Next steps

Once your account has been approved, you will receive a welcome email.

Please read this.

URL

To create your unique referral link, please log into your Impact account:

https://app.impact.com/login.user

You have 5 attempts to login, if you enter the incorrect details 5 times, your account will be locked.

A verification code will be sent to you mobile each time you login to your Impact account.

## **Dashboard view**

View your clicks and actions and download materials in your dashboard.

| A reduced                | Liz Cowan                                                    |                                                  | Home Campaigns Report                            | s 🗸 Content 🗸               | £                                                                                        | 0.00  |
|--------------------------|--------------------------------------------------------------|--------------------------------------------------|--------------------------------------------------|-----------------------------|------------------------------------------------------------------------------------------|-------|
| Q<br>4 <sup>2</sup><br>B | Today's Earnings<br>GBP0.00<br>GBP0.00 vs same day last week | Total Pending (?)                                | Balance<br>GBP0.00<br>Auto withdraw when GBP20.0 | 0 (0%)                      | CREATE AND SHARE LINK <sup>①</sup><br>Promote any brand with a simple link<br>Medichecks | Ţ     |
|                          | SNAPSHOT                                                     |                                                  | 1                                                | ieb 26 2024 - Mar 03 2024 ~ | Landing Page (optional) Create Advan                                                     | nced  |
| arketplace Status        |                                                              | No data to                                       | display.                                         |                             | No Link available yet. Please press Create.                                              | v All |
| M                        | Clicks Acti<br>0 0                                           | ons Payouts<br>GBP0                              | Sale Amount Conversion Rate<br>GBP0 NA           | EPC<br>£0.00                | Online Sale<br>Referral Period: 30 days                                                  |       |
| ∘ D ₹                    | FIND AN AD TO PROMOTE<br>Preview Name                        | Program                                          | Deal L                                           | sst Updated                 | TU%                                                                                      | v All |
| Ē                        | Optimal<br>social -<br>1922500<br>Landing                    | Health Blood Test<br>acebook feed<br>)<br>Page 🔽 | -                                                | 04/01/2024, 14:46:32        |                                                                                          |       |

## URL

To create your unique referral link, use the right - hand side of your dashboard. Click 'Create' and this will generate your unique URL.

### CREATE AND SHARE LINK ③

Promote any brand with a simple link

Create

Medichecks

Advanced

Use this link to promote. Medichecks Link updates may take up to 5 minutes to propagate.

| https:// ~ | medichecks.sjv.io/k0EM2v | Ø            |
|------------|--------------------------|--------------|
|            | Share                    | <b>9</b> 🔊 🕅 |

| Medichecks                    | ~             |
|-------------------------------|---------------|
| Landing Page (optional)       |               |
| Create                        | Advanced      |
| No Link available yet. Please | press Create. |

## Landing page

If you prefer to link to a specific page on the Medichecks website, copy the URL from the Medichecks website you want to link to, paste it in the 'Enter landing page' field, and click 'Create'. This will generate a different URL that will direct your clients to the landing page you require.

| CREATE AND SHARE LINK ⑦                                                                  |
|------------------------------------------------------------------------------------------|
| Promote any brand with a simple link                                                     |
| Medichecks ~                                                                             |
| https://www.medichecks.com/                                                              |
| Create Advanced                                                                          |
| Use this link to promote. Medichecks Link updates may take up to 5 minutes to propagate. |
| https:// ~ medichecks.sjv.io/dagVjy                                                      |
| Share f 💆 🗱                                                                              |
| View All                                                                                 |

| Medichecks                                      |                                                                                               |         |
|-------------------------------------------------|-----------------------------------------------------------------------------------------------|---------|
| https://www.me                                  | edichecks.com/                                                                                |         |
| Create                                          |                                                                                               | Advanc  |
|                                                 |                                                                                               |         |
| Use this link t<br>take up to 5 n               | o promote. Medichecks Link upda<br>ninutes to propagate.                                      | tes may |
| Use this link t<br>take up to 5 n<br>https:// ~ | o promote. Medichecks Link upda<br>ninutes to propagate.<br>medichecks.sjv.io/k0EM2v          | tes may |
| Use this link t<br>take up to 5 n<br>https:// ~ | o promote. Medichecks Link upda<br>ninutes to propagate.<br>medichecks.sjv.io/k0EM2v<br>Share | tes may |

CREATE AND SHARE LINK ⑦

# Marketin g

Don't forget the important part!

## Content

To download Affiliate marketing assets, click the Content tab at the top of your dashboard . Then select Assets .

This will take you to the Content library where you can download the marketing assets.

|              |      |                                          | -                        | 7                                                                                   |
|--------------|------|------------------------------------------|--------------------------|-------------------------------------------------------------------------------------|
|              | Home | Campaigns F                              | Reports 🗸                | Content 🗸                                                                           |
| 0            |      | Balance<br>£0.00<br>Auto withdraw when f | 220.00 (0%)<br>May 09 20 | Assets<br>Promo Codes<br>Requests<br>Vanity Links<br>Deals<br>Resources<br>Ad Tools |
| data to disp | lay. |                                          |                          |                                                                                     |

## Downloading asset s

Select the asset you wish to download by clicking on it, this will open the file as shown in the image.

Click the blue Download button then save the file to your laptop/computer . You can re-name the asset if required . Click the 'X' in the top left to close the file. To return to the homepage, simply click the Home tab on the menu.

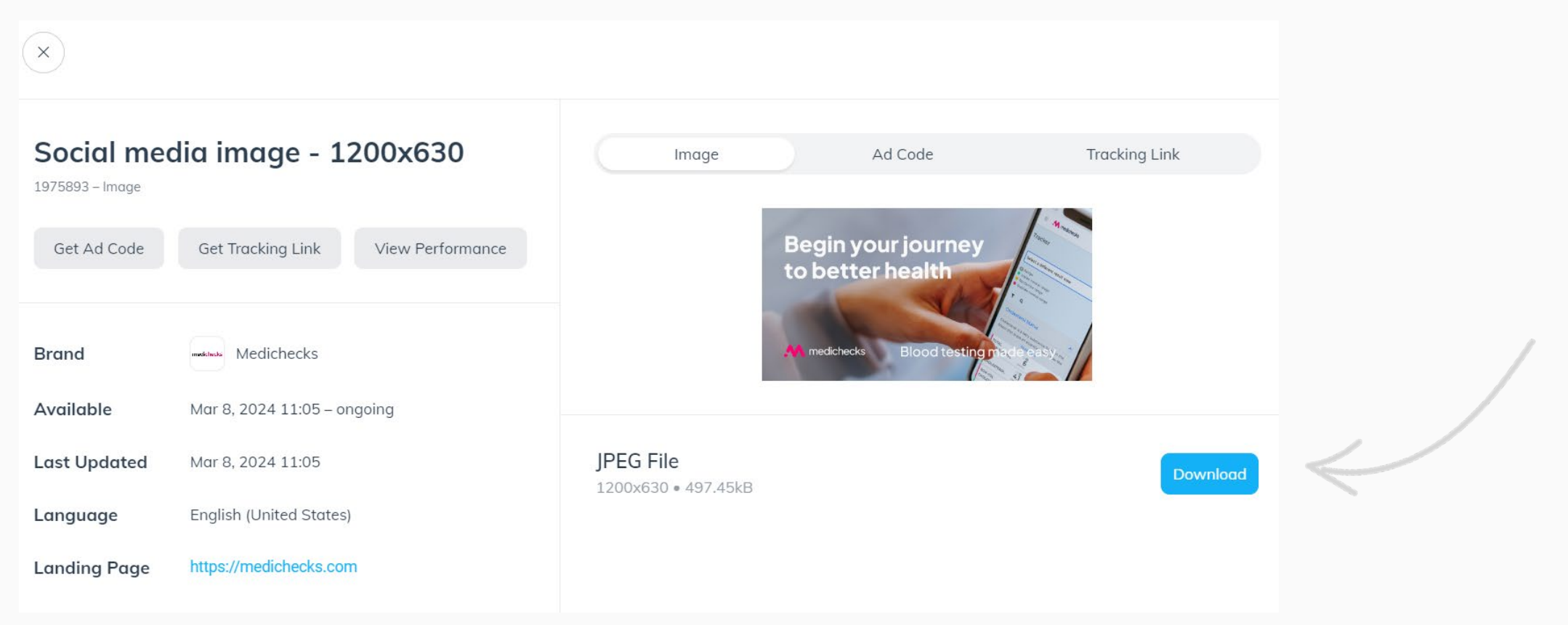

# Payment

Don't forget the important part!

## Payment

Please ensure you provide us with your bank or PayPal details.

| Balance                          | CREATE AND SHARE L'NK ?<br>Promote any brand with a simple lin | Balance<br>Pending<br>Earnings History |
|----------------------------------|----------------------------------------------------------------|----------------------------------------|
| Auto withdraw when GBP20.00 (0%) | Medichecks                                                     | Invoices<br>Pending Actions            |

You can do this by selecting balance in the right - hand corner of your dashboard then Bank Account Settings

### Bank Account

#### Warning:

· Payments will be paused for 48 hours as a safety measure when you update your bank account information. An internal review of these updates may extend this period.

#### Payment Method

🖲 Electronic Funds Transfer 🧕

| Payment Method                             | FX Wire (Processing Fee £8.00) |  |
|--------------------------------------------|--------------------------------|--|
| Beneficiary Account Name                   |                                |  |
| Bank Account Number                        |                                |  |
| Bank Account Type<br>(Checking or Savings) | Checking ~                     |  |
| BIC/SWIFT Code                             |                                |  |

Autopay

| <u> </u> | ۲ | ) Pay me | when my | balance | reaches | threshold | GBP20 |
|----------|---|----------|---------|---------|---------|-----------|-------|
|----------|---|----------|---------|---------|---------|-----------|-------|

O Pay me on a fixed day of the month Select -

Fixed day is NOT recommended if you work with more than one advertiser. If an advertiser funds their account late, you will need to wait another month to withdraw the funds. Balance must be at least £20.00 to withdraw.

÷

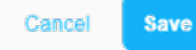

# Support

Contac t the B2B team

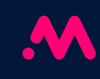

## Reach out for help

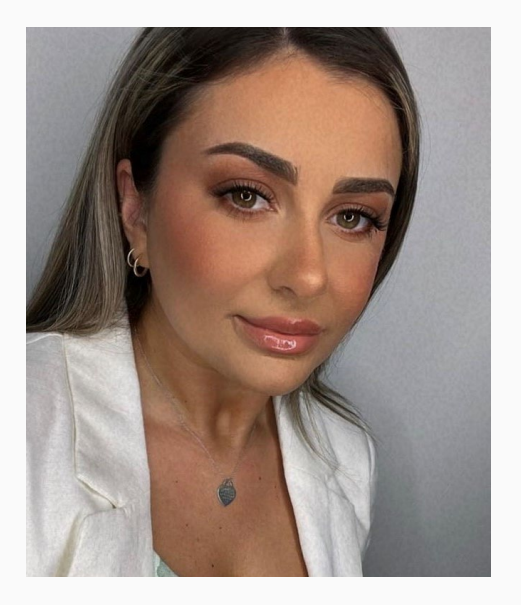

## Elise Pitrolin o

Business Development Administrator

Email: <a href="mailto:elise.pitrolino@medichecks.com">elise.pitrolino@medichecks.com</a> Mobile : 07709 841722

Please follow this guide which provides detailed instructions. If you are stuck, please feel free to email Elise in the first instance.

## Contact

https://plasma.medichecks.io/contact

E:hello@plasma - medichecks.io

T: 0345 066 0022

Consumer website: www.medichecks.com

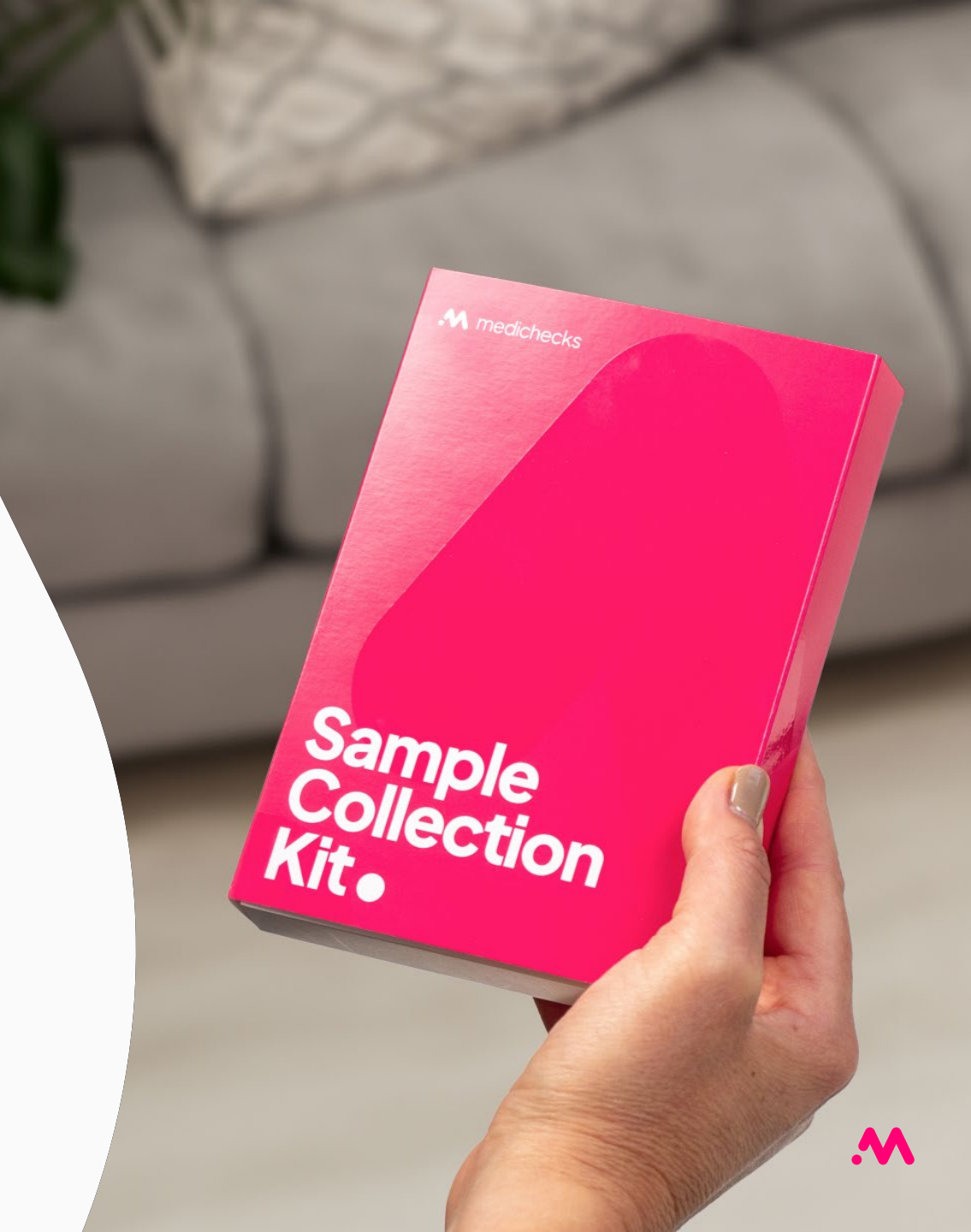

# Thank You